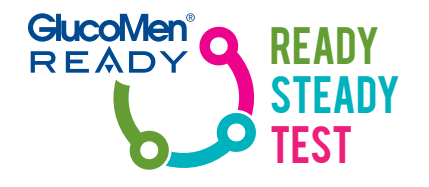

# DO IT YOURSELF IN A FEW STEPS

ILLUSTRATED GUIDE TO GlucoMen<sup>®</sup> READY

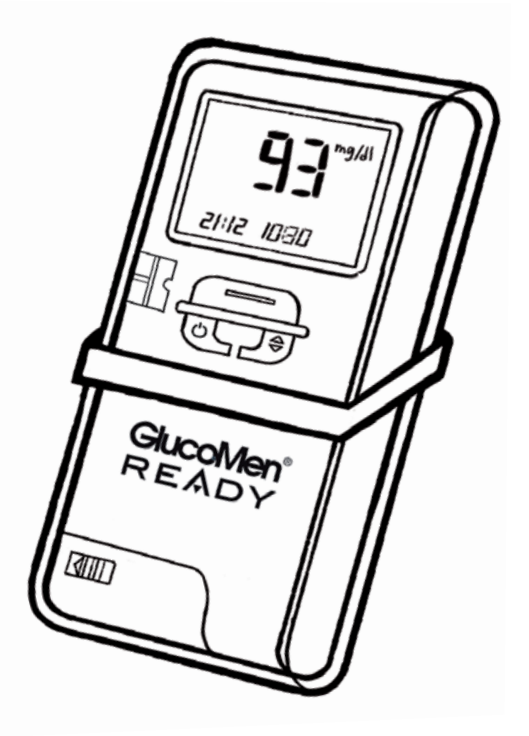

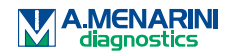

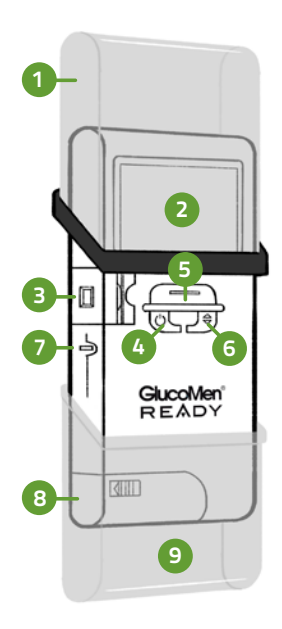

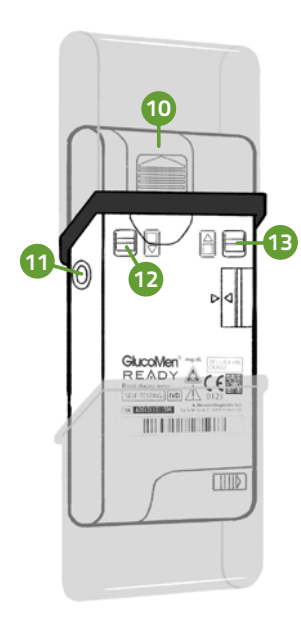

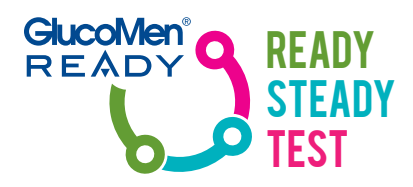

### **FRONT VIEW**

- 1 TOP COVER (REMOVABLE)
- 2 LCD DISPLAY
- 3 LANCET HOLDER (REMOVABLE)
- 4 ON/OFF BUTTON
- 5 TRIGGER BUTTON
- 6 ARROW BUTTON
- 7 TEST STRIP SLOT
- 8 CARTRIDGE CONTAINER
- 9 BOTTOM COVER (REMOVABLE)

### **REAR VIEW**

- 10 BATTERY HOUSING (REMOVABLE LID)
- 11 DATA OUTPUT PORT
- 12 BOTTOM COVER REMOVAL LEVER (TO CHANGE CARTRIDGE)
- 13 TOP COVER REMOVAL LEVER (TO CHANGE BATTER)

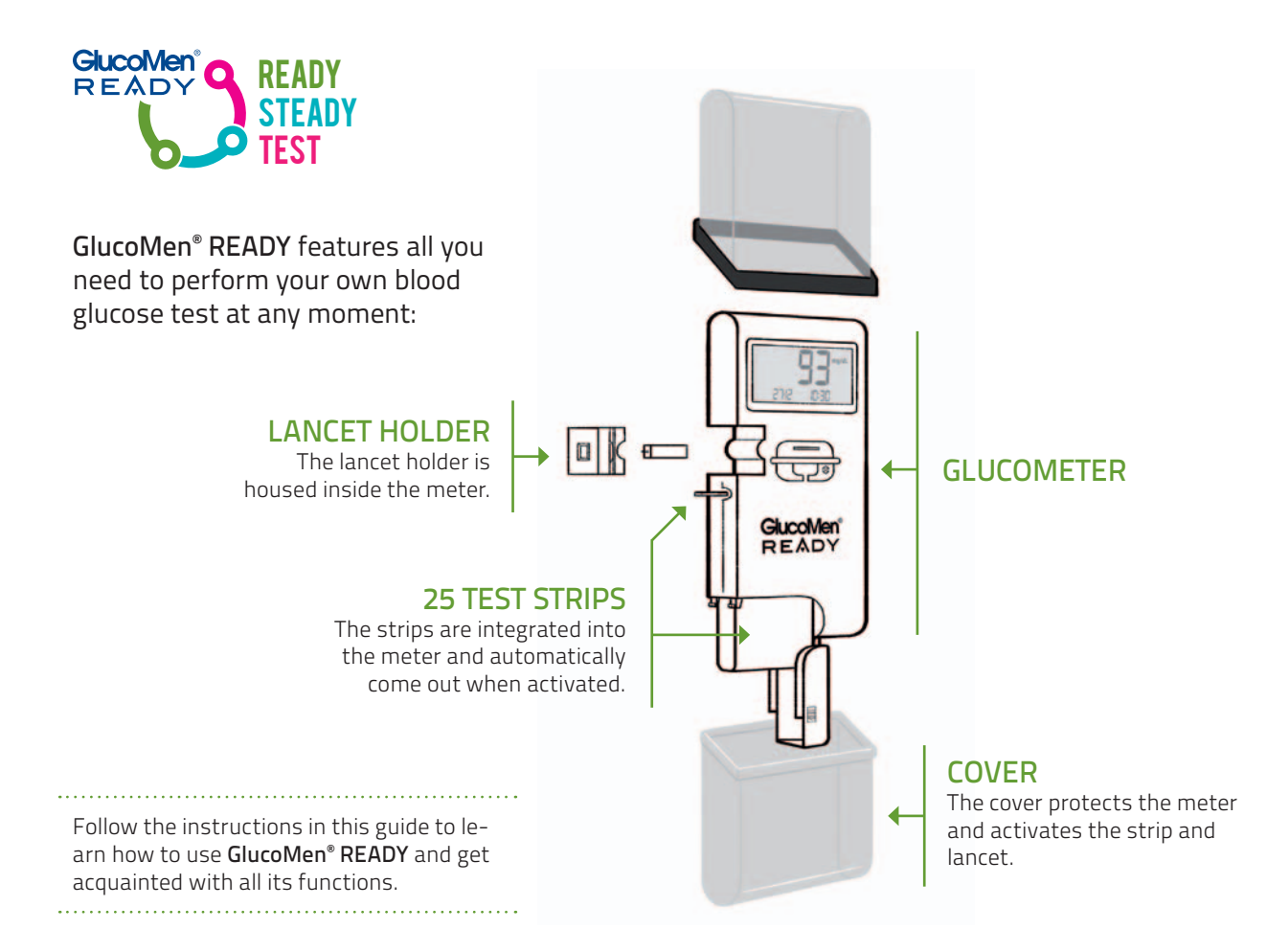

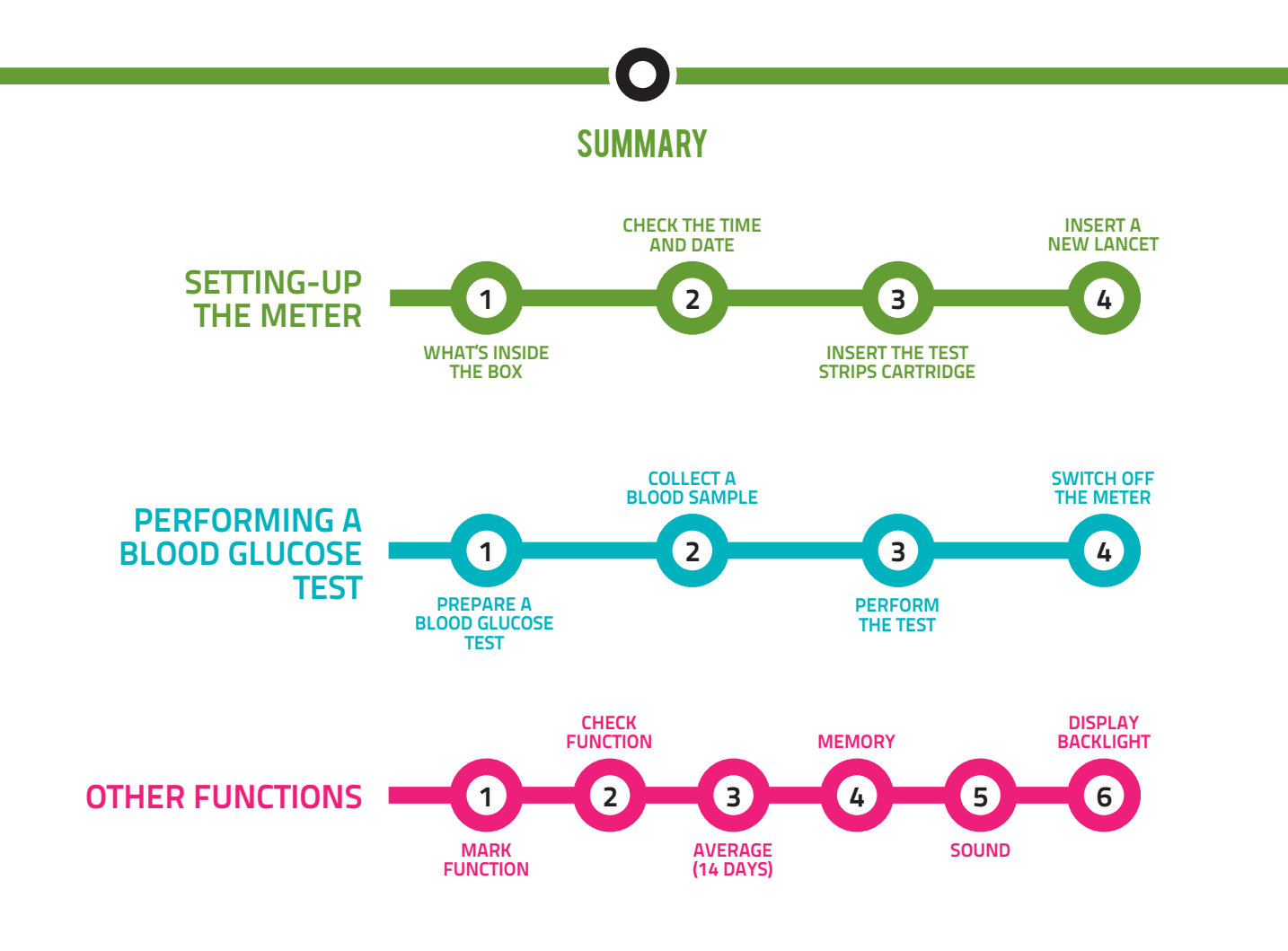

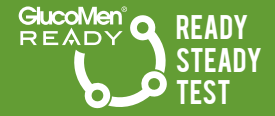

# SETTING-UP THE METER

FOLLOW THESE SIMPLE INSTRUCTIONS TO SET-UP **GlucoMen® READY**.

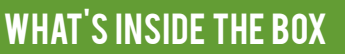

The GlucoMen READY box contains:

1

- 1 A GlucoMen<sup>®</sup> READY meter
- 2 A 25 GlucoMen<sup>®</sup> READY Sensor test strips cartridge
- A plastic bag containing 10 GlucoMen® READY Lancet

Plus all **the technical and supporting documentation** that you need to operate the meter properly.

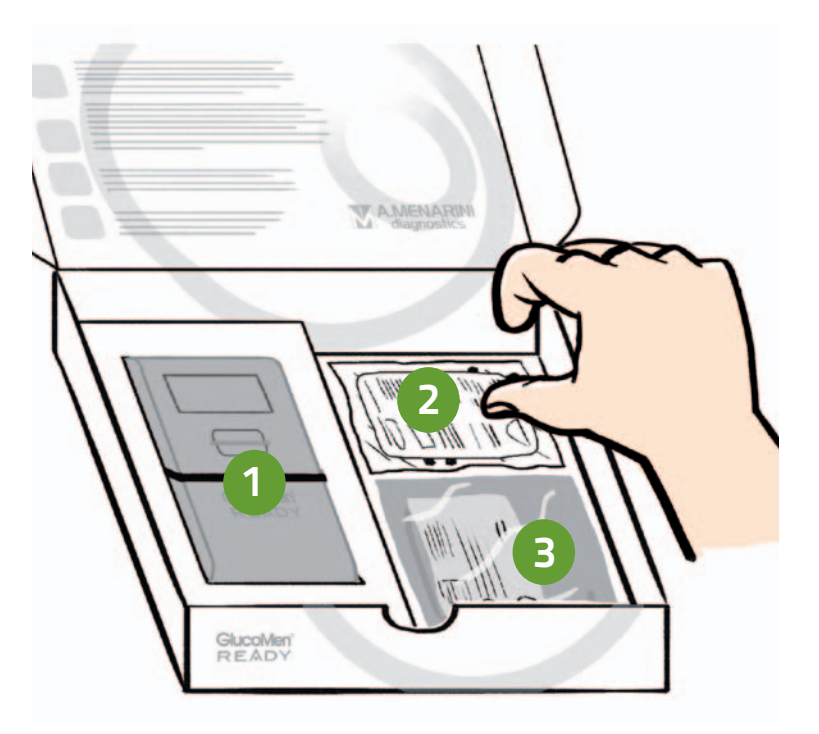

### 2.1 CHECK THAT THE TIME AND DATE ARE CORRECT

Before starting, make sure that the displayed time and date are correct.

Slide the top cover up and press the ON/OFF button to **switch on the meter.** 

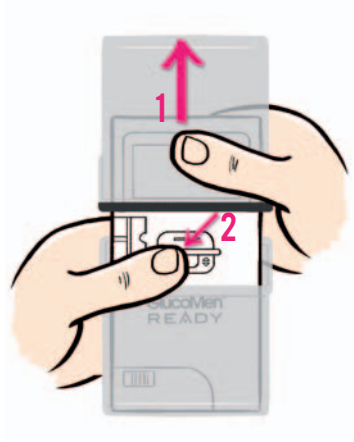

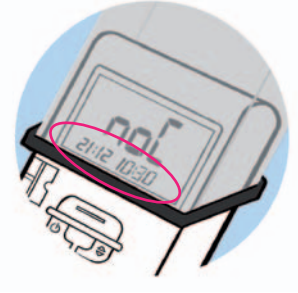

The info displayed in the figure opposite will appear for 2 seconds. **If the time and date are not correct,** change them by following the instructions reported hereafter.

### **2.2 CHANGE THE TIME AND DATE**

Press and hold **the ON/OFF button for 3 seconds**: the word **"SET"** will appear on the screen.

Press the ON/OFF button again, briefly: **the year starts blinking.** 

If the year isn't correct, **change it by using the arrow button**. Press the ON/OFF button to confirm.

Repeat the same operation to change the **month**, day, **12/24h mode**, hour and minutes.

When you're done, press and hold **the ON/OFF button for 3 seconds** to exit SET mode.

Hour

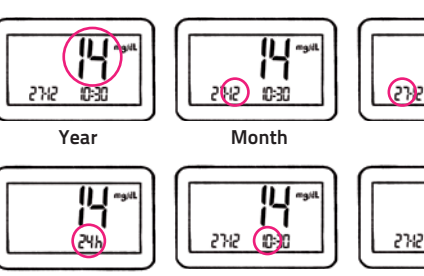

12/24h mode

Minutes

10:30

Day

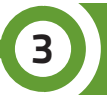

## **INSERT THE TEST STRIPS CARTRIDGE**

Before starting to use the meter, insert the test strips cartridge following the simple instructions below.

### **3.1 REMOVE THE BOTTOM COVER**

Hold **GlucoMen® READY** facing the back of the meter and **slide the top cover upwards.** 

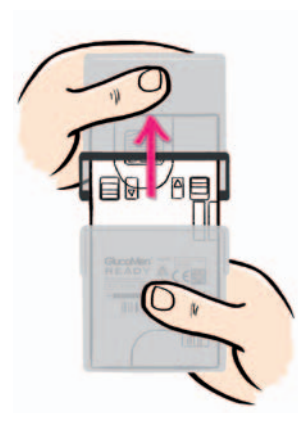

Push **the left white removal lever** downwards (you'll see a downwards pointing arrow next to the white lever).

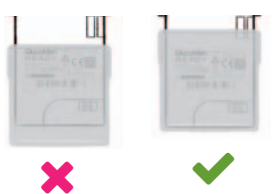

### NOTE

BEFORE PUSHING THE WHITE LEVER, MAKE SURE THAT **THE BOTTOM COVER IS COMPLETELY CLOSED** BY PUSHING IT GENTLY UPWARDS.

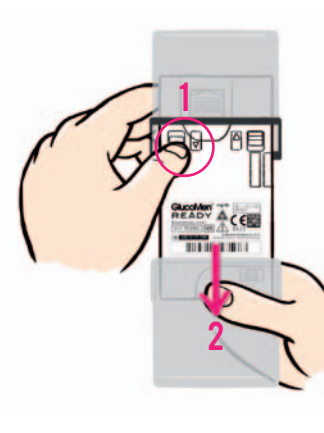

Holding the white lever in down position, **slide and remove the bottom cove**r of the meter.

### **3.2 INSERT THE CARTRIDGE**

Hold the meter facing the screen and **remove the lid of the cartridge container** by sliding it leftwards, then downwards.

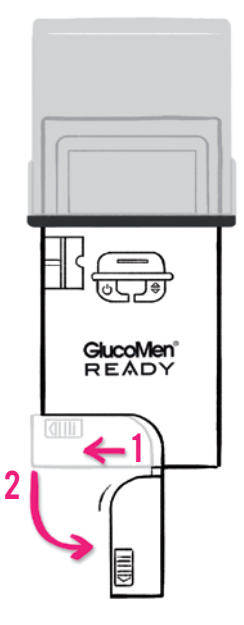

Take the cartridge out of the aluminium foil bag.

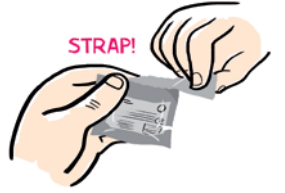

### NOTE

THE CARTRIDGE HAS A 30 DAYS SHELF-LIFE AFTER OPENING.

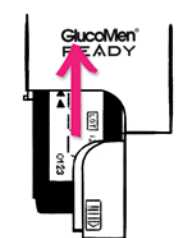

**Insert the cartridge** following the direction indicated by the small arrows, as in the figure opposite.

### Put the lid back into place

by pushing it upwards, then sliding it slightly on the left, then pushing it rightwards until you hear a "click".

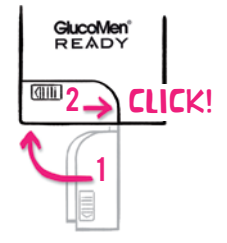

### 3.3 PUT THE BOTTOM COVER BACK INTO PLACE

Holding the meter with the screen up, **bring the bottom cover close to the meter** with its longest edge positioned at the back, as shown in the figure below.

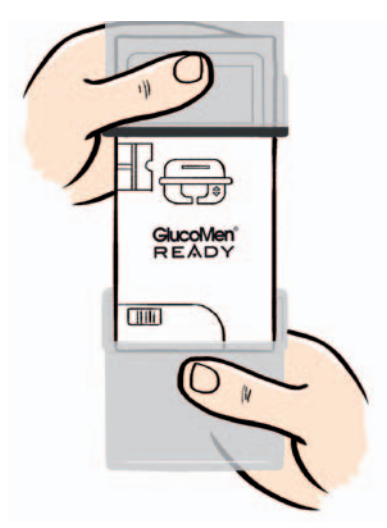

#### NOTE

MAKE SURE THAT **THE LONGEST EDGE** OF THE COVER IS POSITIONED **AT THE BACK OF THE METER**.

**Slide the cover upwards** until you hear a "click".

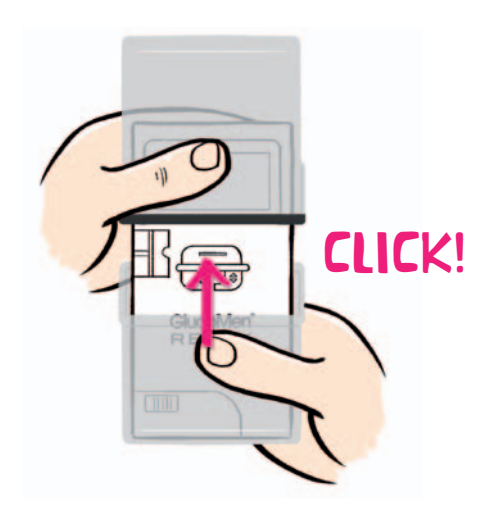

The cartridge has been inserted. You can now perform up to **25 blood glucose tests** (or 10 tests with the cartridge included in the box).

4

To insert a new lancet, follow the instructions below.

### **4.1 REMOVE THE BOTTOM COVER**

To insert a new lancet, you first need to **remove the bottom cover** (see par. 3.1).

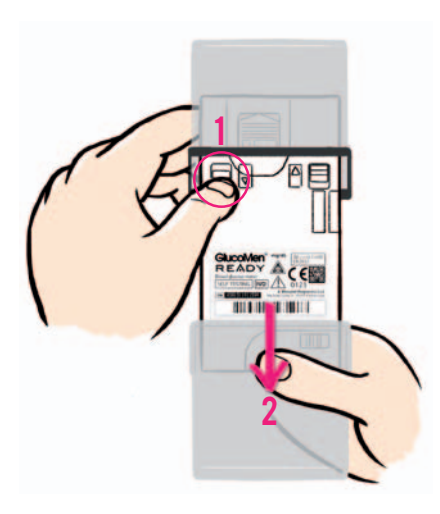

#### TIP

FOR THE NEXT REPLACEMENTS OF THE LANCET, WHEN YOU'RE BETTER ACQUAINTED WITH THE METER, WE SUGGEST SLIDING THE BOTTOM COVER DOWN (INSTEAD OF REMOVING IT COMPLETELY) UNTIL IT IS POSSIBLE TO EXTRACT THE LANCET HOLDER (AS IN THE FIGURE OPPOSITE).

NOTE: DO NOT LOWER THE BOT-TOM COVER TOO MUCH SO THAT A TEST STRIP DOESN'T AUTOMATI-CALLY COME OUT.

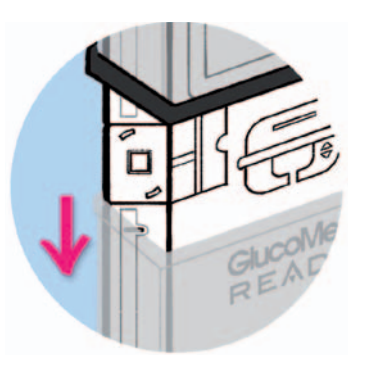

### **4.2 EXTRACT THE LANCET HOLDER**

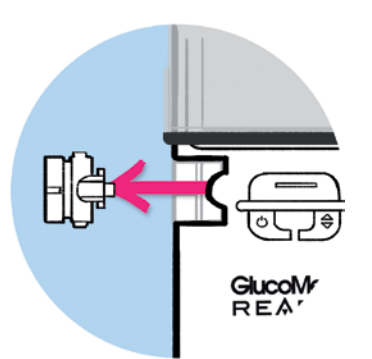

Remove the lancet holder by **pulling it laterally.** 

### **4.3 INSERT A LANCET**

Take a lancet from the plastic bag included in the GlucoMen<sup>®</sup> READY box.

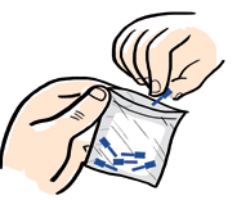

TIP

FOR THE NEXT REPLACEMENTS, **PULL OUT THE USED LANCET FROM THE REAR** OF THE LANCET HOLDER.

AS AN ALTERNATIVE, YOU CAN **PUSH THE USED LANCET AT THE FRONT** OF THE LANCET HOLDER USING THE FINER END OF THE NEW LANCET.

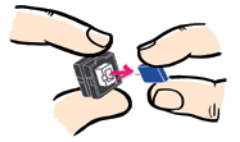

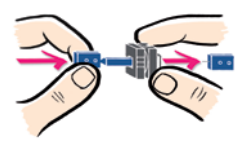

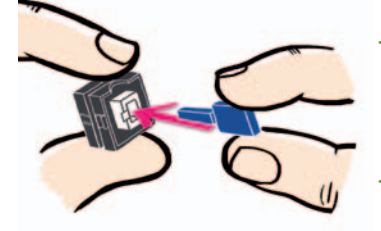

Hold the lancet by **its largest end** and insert it at **the rear of the lancet holder** (as in the figure opposite).

Push the lancet all the way inside the lancet holder.

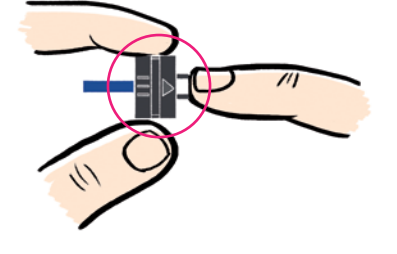

### **4.4 ADJUST PUNCTURE DEPTH**

To adjust puncture depth, rotate the external part of the lancet holder. The semi-circular notches of the internal part indicates depth.

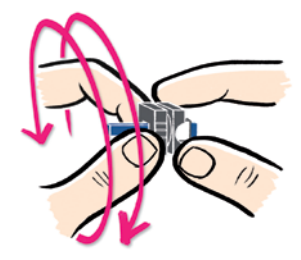

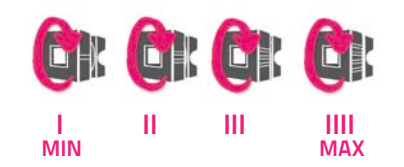

### 4.5 PUT THE LANCET HOLDER BACK INTO PLACE

Put the lancet holder back into **its housing.** When the lancet holder is correctly installed you will hear a "click".

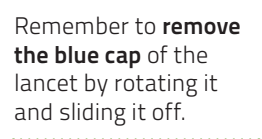

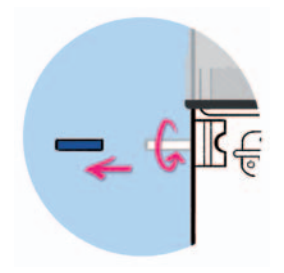

### 4.6 PUT THE BOTTOM COVER BACK INTO PLACE

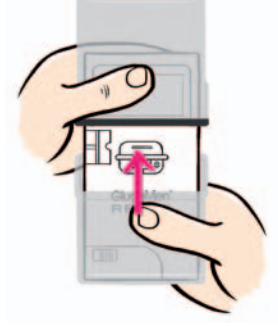

Put the bottom cover back into place **holding the meter screen up** (see par. 3.3).

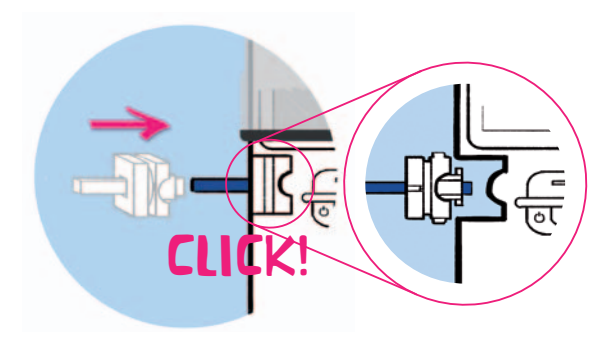

### NOTE

TO INSERT THE LANCET HOLDER CORRECTLY, MAKE SURE THAT THE SEMI-CIRCULAR NOTCHES OF THE LANCET HOLDER FIT WITH THOSE OF THE METER.

The lancet is now ready for the next test. It is automatically primed when a test strip comes out. You are now finished with the system set up. GlucoMen® READY is now ready to be used!

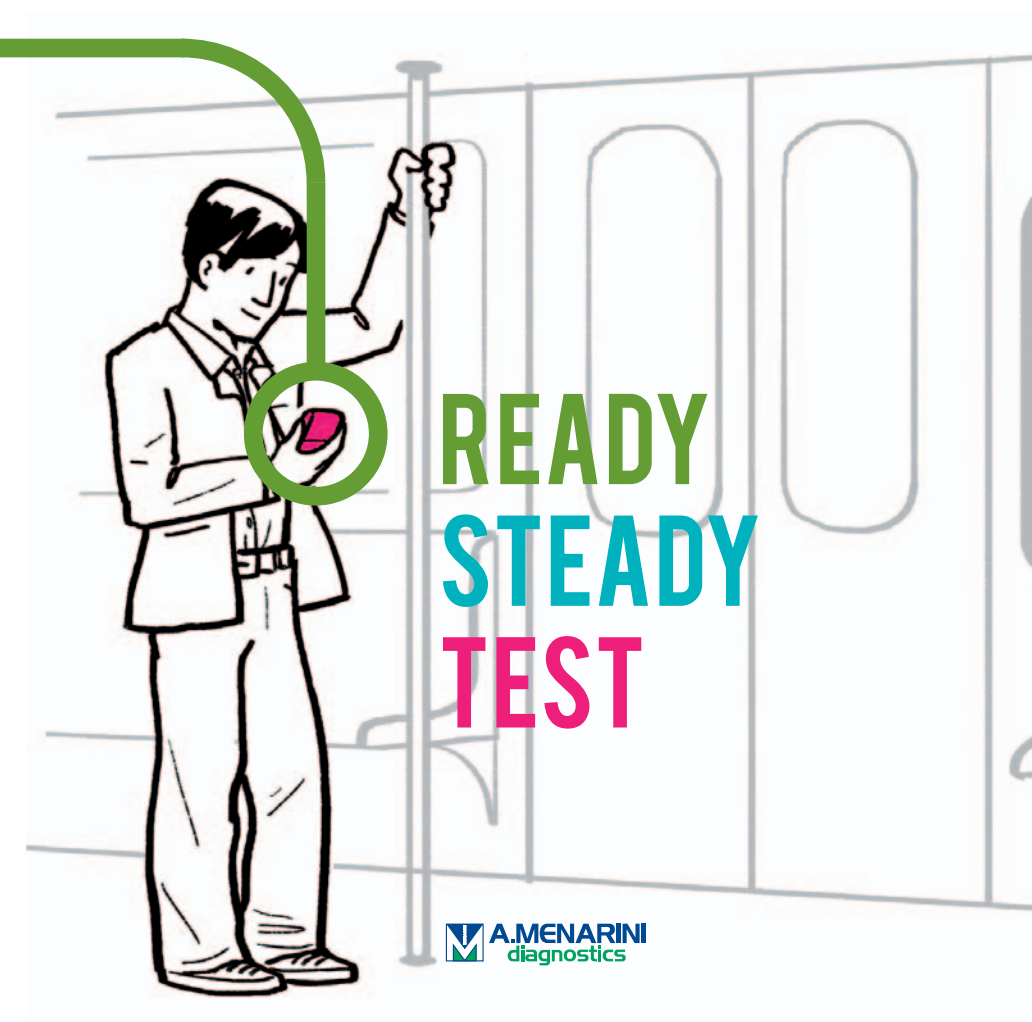

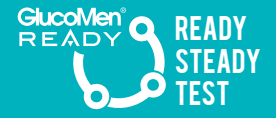

# PERFORMING A BLOOD GLUCOSE TEST

FOLLOW THE STEPS ILLUSTRATED IN THIS SECTION TO PERFORM YOUR FIRST BLOOD GLUCOSE TEST WITH **GlucoMen® READY.** 

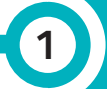

### PREPARE A BLOOD GLUCOSE TEST

### **1.1 READY THE LANCET AND TEST STRIP**

Slide the bottom cover down until your hear a "click": the test strip comes out and the lancet is primed with a single move!

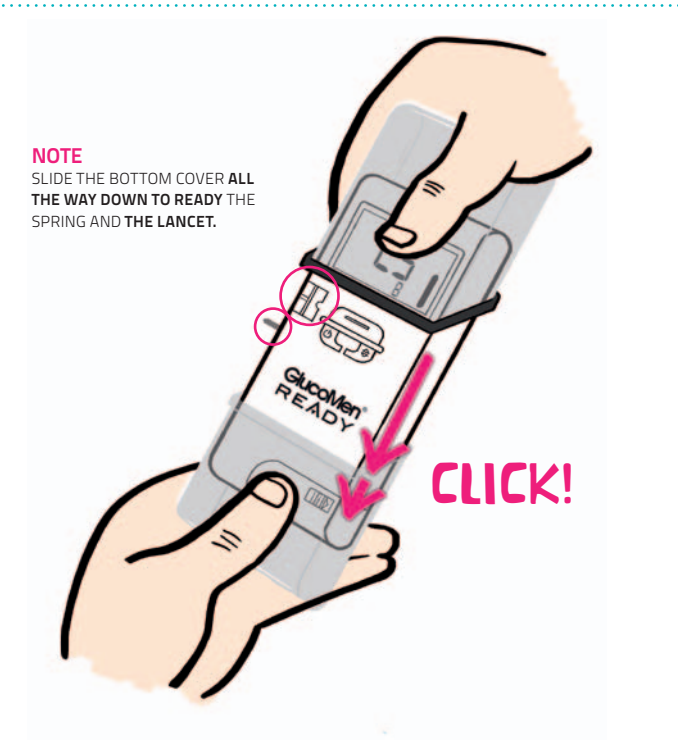

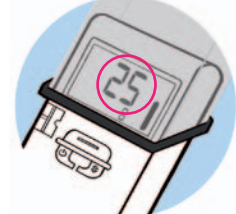

When you switch on the meter, **the number of remaining strips** inside the cartridge appears on the screen for 2 seconds.

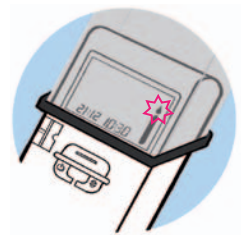

Then **a blinking drop icon** appears: the meter is ready to perform the test.

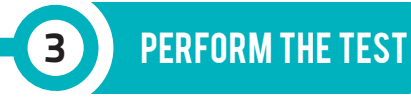

When the blinking drop icon appears on the display, **press your fingertip** against the lancet holder and press the trigger button to activate the lancet. You'll feel a tiny prick: **a very small quantity of blood** is enough to perform the test **(0,5 µL)**. Place the blood sample in contact with the strip and... you're done! The result will appear in **5 seconds**.

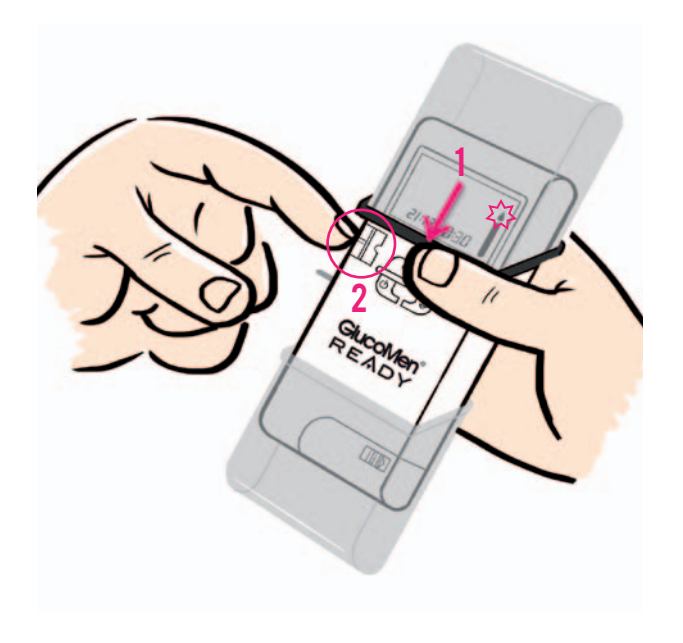

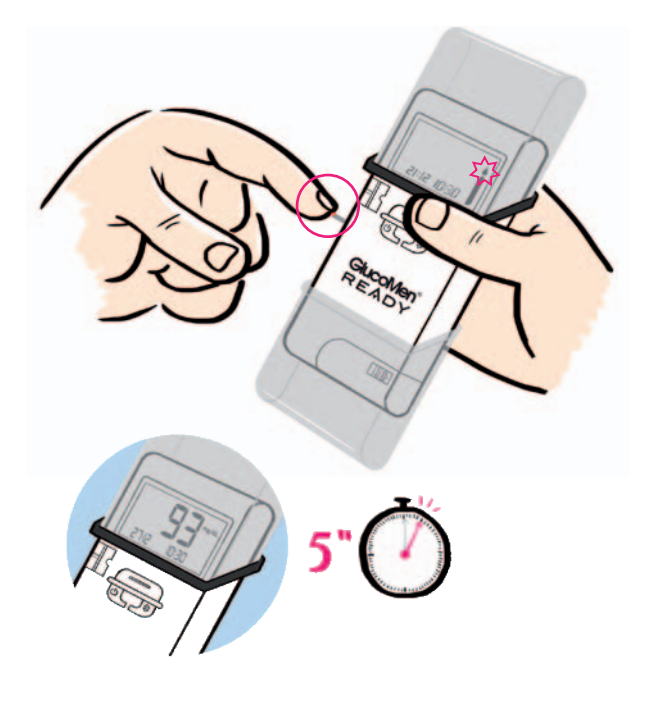

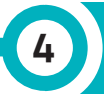

# SWITCH OFF THE METER

# simple, discreet, always ready!

**Remove the used strip** and close the covers: the meter will automatically switch off.

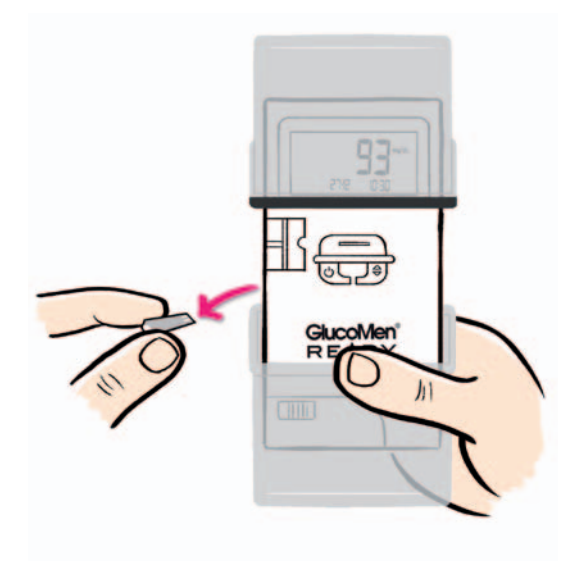

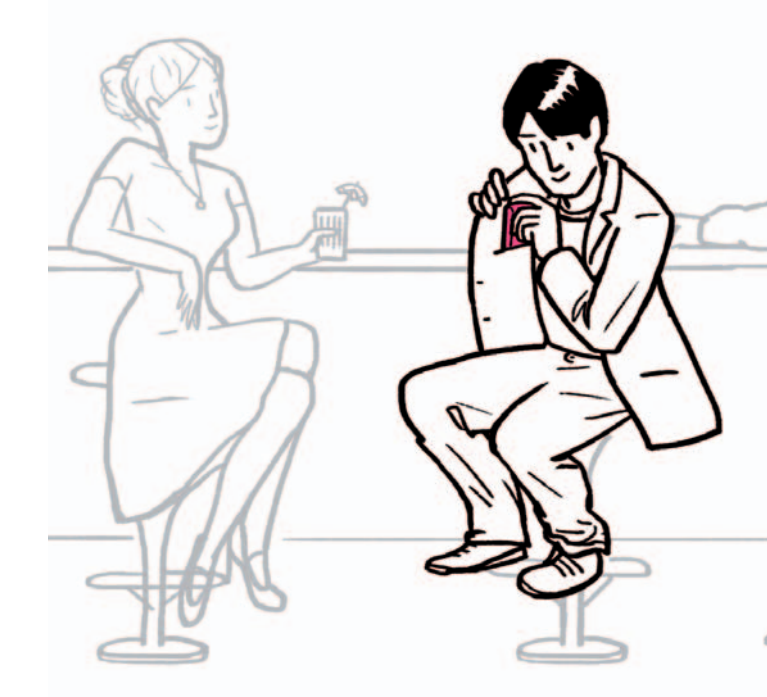

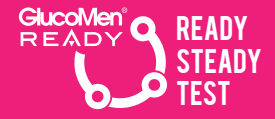

# OTHER FUNCTIONS

**GlucoMen® READY** FEATURES THE FOLLOWING ADDITIONAL FUNCTIONS.

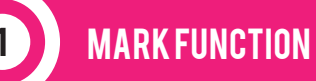

OTHER FUNCTIONS

### MARK FUNCTION

### CHECK FUNCTION

### AVERAGE (14 DAYS)

### MEMORY

### SOUND

# DISPLAY BACKLIGHT

**GlucoMen® READY** allows you to mark a test, e.g. before or after a meal.

**Before performing the test**, when the blinking drop icon appears on the screen, **press and hold the ON/OFF button** for 3 seconds until the **MARK** icon appears, as illustrated in the figure below. You can then proceed with the test.

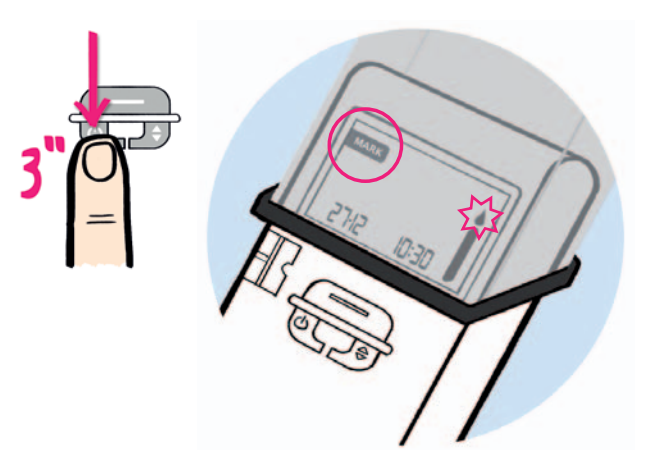

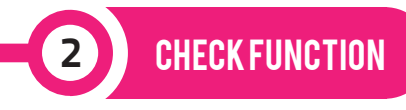

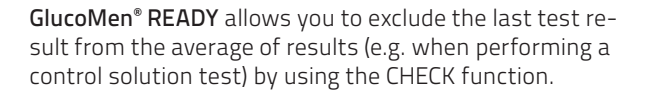

After performing the test, **before extracting the used test strip**, press and hold **the arrow button** for 3 seconds until the **CHECK** icon appears, as illustrated in the figure below.

**GlucoMen® READY** allows you to visualise the average of the tests performed during the last 14 days.

AVERAGE (14 DAYS)

Slide the top cover up and press the ON/OFF button to **switch on the meter**.

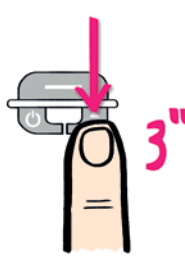

#### NOTE

REMEMBER TO ACTIVATE THE CHECK FUNCTION BEFORE REMOVING THE USED TEST STRIP.

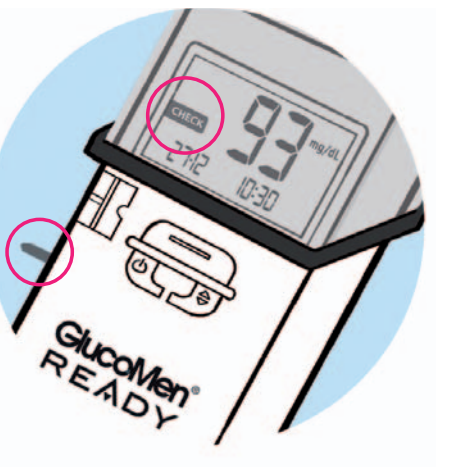

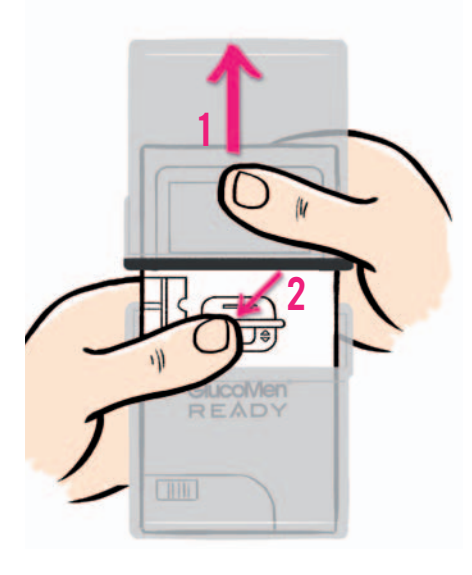

The screen will show the number of remaining strips for 2 seconds, then the average of the **tests** performed during the last 14 days will appear, as illustrated in the figure below.

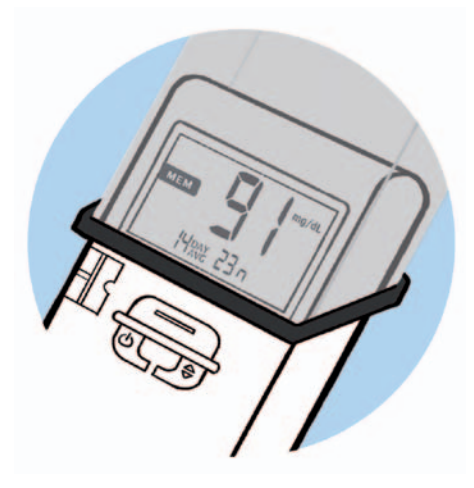

**GlucoMen® READY** can recall up to **500 results** filed in its memory (with the time and date of each test). To visualise filed tests results, follow the instructions below.

MEMORY

Slide the top cover up and press the ON/OFF button to **switch on the meter**.

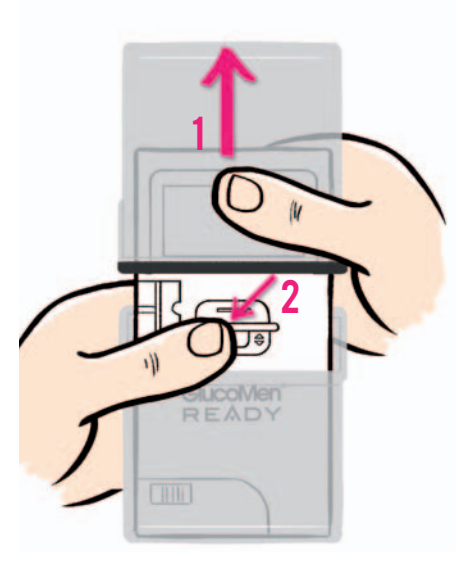

The screen will show the number of remaining strips for 2 seconds, then **the average of the tests** performed during the last 14 days will appear, as illustrated in the figure below.

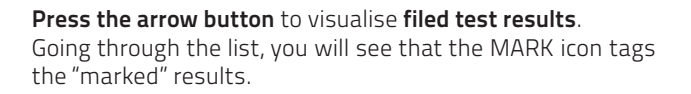

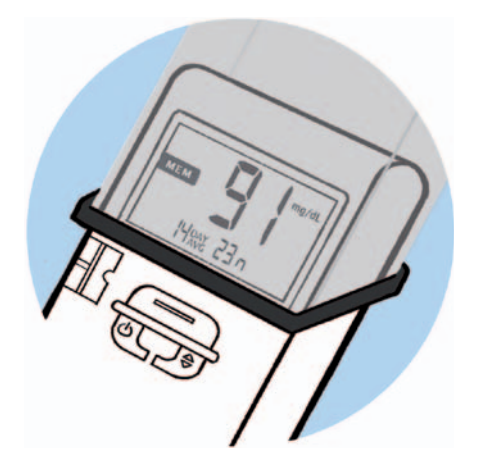

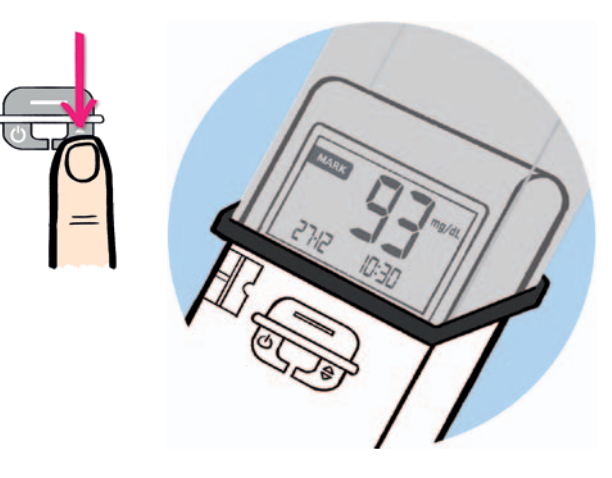

#### TIP

PRESS AND HOLD THE ARROW BUTTON TO SCAN THE FILED RESULTS MORE RAPIDLY.

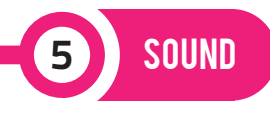

### GlucoMen® READY features a beeping sound. The sound default setting is ON.

To cut-off sound, follow the instructions below.

Press and hold the **ON/OFF button** for 3 seconds to enter SET mode.

**Press the ON/OFF button again**, briefly: after visualising steps that allow you to change date and time, you can **change the sound setting** (ON or OFF) with **the arrow button**.

Press the ON/OFF button to confirm.

Press and hold **the ON/OFF button for 3 seconds** to exit SET mode.

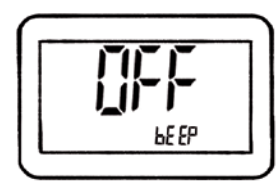

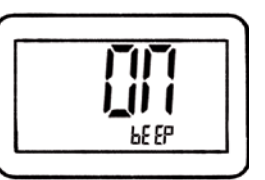

Sound

ON

Sound OFF

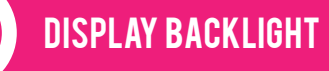

When visualising the blood glucose test result, the screen of the meter illuminates.

### The default setting is ON.

To deactivate this function, follow the instructions below.

Press and hold the **ON/OFF button** for 3 seconds to enter **SET** mode.

**Press the ON/OFF button again**, briefly: after visualising steps that allow you to change date, time and sound setting, you can **change the backlight setting** (ON or OFF) with **the arrow button**.

Press the ON/OFF button to confirm.

Press and hold **the ON/OFF button for 3 seconds** to exit SET mode.

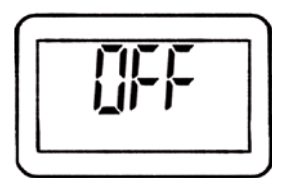

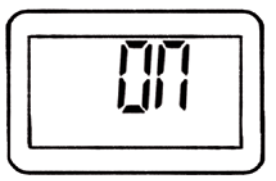

Display backlight **OFF** 

Display backlight ON

### **ADDITIONAL NOTES**

- When the test strips cartridge is removed, the test strips counter is reset to the default value: 25 (10 with the test strips cartridge inside the box).
- 2. Do not fry to re-insert a test strip that already came out of the dedicated slot.
- 3. Do not fry to push a used lancet inside the meter. If you need to replace the lancet, extract the lancet holder first.
- When the battery icon appears on the screen there is enough energy left for approximately <u>20 tests</u>.
  Note: the results of those z0 tests are not filed in the memory. When the icon appears, we advise you to change the battery as soon as possible.

### PERSONAL NOTES

### TO LEARN MORE ABOUT GlucoMen® READY

OR VISIT
WWW.XXXXXXXXXXXXXXXXXX

CALL
TOLL NUMBER XXX-XXXXXXX

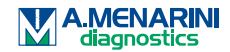